# Serverzertifikate

## Allgemeines

Mit Hilfe der GÉANT Trusted Certificate Services (GÉANT-TCS) in Verbindung mit HARICA wird die Ausstellung von SSL Serverzertifikaten ermöglicht.

#### Hinweise:

- Die Ausstellung von SSL Serverzertifikaten seitens GÉANT-TCS in Verbindung mit der Firma Sectigo endete am 10.01.2025.
- Die Ausstellung von SSL Serverzertifikaten seitens des DFN in der DFN-PKI endete am 31.08.2023.

Die bis zu diesem Datum beantragten SSL Serverzertifkate sind (trotzdem) 1 Jahre ab Ausstellung gültig.

### Vorbereitung

Download von OpenSSL: https://wiki.openssl.org/index.php/Binaries

Variablen:

- **<Servername>**: Der Servername incl. Domain, z.B. server1.hs-woe.de
- **<Datum>**: Das Datum im ISO-Format, z.B. 20220326

```
# Ordner <Servername> anlegen und in den Ordner wechseln
mkdir <Servername>
cd <Servername>
#
# Schlüsselpaar (Key) erzeugen
openssl genrsa -out HARICA-<Servername>-<Datum>-key.pem 4096
#
# Zertifikatsrequest (Certificate Signing Request - CSR) erzeugen
openssl req -new -key HARICA-<Servername>-<Datum>-key.pem -out HARICA-<Servername>-<Datum>-key.pem -out HARICA-
```

- Country Name: DE
- State or Province Name: Niedersachsen
- Locality Name: Wilhelmshaven oder Oldenburg oder Elsfleth
- Organization Name: Jade Hochschule Wilhelmshaven / Oldenburg / Elsfleth
- Organizational Unit Name: <keine>
- Common Name: <Servername>
- Email-Address: <keine>

Der Zertifikatsrequest liegt nun im o.a. Ordner als HARICA-<Servername>-<Datum>-csr.pem vor.

#### Beantragung

Bei der Beantragung eines SSL Serverzertifikates wird der von Ihnen erzeugte Zertifikatsrequest im HARICA Certificate Manager signiert und ausgestellt.

- Öffnen Sie die Webseite des HARICA Certificate Manager und klicken auf "Academic Login"
  - Find Your Institution: Jade Hochschule
  - Melden Sie sich mit Ihren Anmeldedaten der Jade Hochschule an
  - Im Fenster "An den Dienst zu übermittelnden Informationen" klicken Sie auf Akzeptieren
- Klicken Sie links in der Menüleiste unter Certificate Requests auf Server
- 1. Request
  - Domains
    - Friendly name (optional): einen beliebigen Namen zur einfachen Identifikation im Dashboard angeben
    - Add Domains Manually or via Import: CN eintragen
    - Include www.: Deaktivieren
    - Add more domains: weitere SANs eintragen
    - Next
  - Produkt
    - For Enterprises or organisations (OV): Select
    - Next
  - $\circ$  Details
    - Organization information: Jade Hochschule Wilhelmshaven / Oldenburg / Elsfleth
    - Next
  - Authorization: ist bereits durch Anmeldung mit einer E-Mail Adresse der Jade Hochschule erfolgt
  - Summary
    - Review the application before submitting
    - Read and agree to Terms of Use: aktiviert
    - Next
  - Submit
    - Submit CSR manually: den Inhalt des zuvor generierten CSRs einfügen
    - Read and agree to Terms of Use: aktiviert
    - Submit request

Im Dashboard erscheint das beantragte SSL Serverzertifkat unter Pending Certificates

#### Ausstellung

Nach der Beantragung melden Sie sich bitte im HRZ bei den Herren Früchtenicht oder Manemann zur Ausstellung des SSL Serverzertifikates.

#### Sicherung

Im Anschluß an die Ausstellung bekommt die beantragende Person eine E-Mail, in der die erfolgreiche SSL Serverzertifikatausstellung beschrieben ist. Im Dashboard kann das SSL Serverzertifikat in

verschiedenen Formaten heruntergeladen werden.

| Format            | Download        | Umbenennen in                                                   | Anwendung                                          |
|-------------------|-----------------|-----------------------------------------------------------------|----------------------------------------------------|
| PEM               | Cert.pem        | HARICA- <servername>-<datum>-crt.pem</datum></servername>       | nginx mit extra CA-<br>File                        |
| DER               | Cert_binary.cer | HARICA- <servername>-<datum>-crt.der</datum></servername>       |                                                    |
| DER CA            | lssuer.cer      | HARICA- <servername>-<datum>-ca.der</datum></servername>        |                                                    |
| PKCS#7<br>(chain) | Cert_chain.p7b  | HARICA- <servername>-<datum>.p7b</datum></servername>           | Microsoft IIS                                      |
| PEM<br>bundle     | Cert_bundle.pem | HARICA- <servername>-<datum>-crt+chain.pem</datum></servername> | Apache & nginx<br>(Certificate w/<br>issuer after) |

Nach dem Download sollte das Zertifikat entsprechend umbenannt und gesichert werden. Je nach Webbrowser Einstellung liegt die Zertifikatsdatei in der Regel im Ordner "Downloads".

- Benennen Sie die Zertifikatdatei nach oben angegebener Notation um
- Speichern Sie die Zertifikatdatei und auch die beiden weiter oben erzeugten Dateien (Key & CSR) an einem geeigneten Ort außerhalb Ihres PCs ab, z.B.
  - in der Collaboration Cloud im Ordner "Persönlich/Zertifikate"
  - im PC-Verbundsystem auf Laufwerk "Z:\Zertifikate"

From: https://hrz-wiki.jade-hs.de/ - **HRZ-Wiki** 

Permanent link: https://hrz-wiki.jade-hs.de/de/tp/certificates/servercert

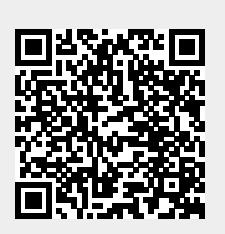

Last update: 2025/03/19 09:11